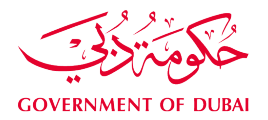

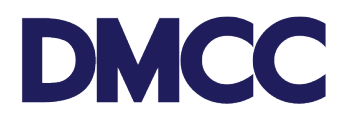

## SERVICE REQUEST MANUAL

## WINDING UP FOR DMCC MEMBER COMPANIES

#### Purpose

This document is designed to define and illustrate the online process related to 'Winding up'. This document will brief you on how to apply for this service request and what to expect at the different stages in terms of the online interface, the notification emails and text messages as well as the expected output.

#### **Relevant Documents**

The request for 'Winding Up' operates in conjunction with but is not limited to the below-stated policies and guidelines:

- DMCC Company Regulations
- Free Zone Rules & Regulations
- Guidance Notes Winding Up

### Applicability

This document will apply to all DMCC member companies with active licences without any imposed account sanctions.

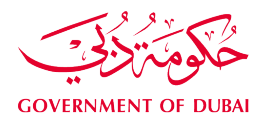

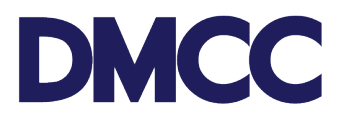

### Steps

You will go through 17 steps to complete this request as below.

- 1. Log in to <u>DMCC Member Portal</u>.
- 2. Click 'Company Services' and the list of 'Company Amendment Services' will be displayed. Select 'Company Winding Up'.

| DMCC                                   |                                                                                           |                                                                  |                                                                                           | Heip Centre (1) +971 4 424 9600        | 600 54 3 |
|----------------------------------------|-------------------------------------------------------------------------------------------|------------------------------------------------------------------|-------------------------------------------------------------------------------------------|----------------------------------------|----------|
|                                        |                                                                                           |                                                                  |                                                                                           |                                        | Search   |
| Employee Services                      | Company Service Requests for                                                              | any amendments, and letters and certificates. Also update your E | usiness Directory listing.                                                                |                                        |          |
| Member Services                        | Borrow Original Legal Documents                                                           | Company Amendment Services                                       | Company Coordinator                                                                       | Dormancy Services                      |          |
| Property Services                      | Borrow Original Legal Documents                                                           | Adoption of ACA                                                  | Company Coordinator                                                                       | <ul> <li>Dormancy</li> </ul>           |          |
| Value Added Services                   | Licensing Services                                                                        | Appointments     Company Winding Up                              | Official Communications                                                                   | Update Details and E-sign Subscription |          |
| Online Booking                         | Additional License                                                                        | Company Winding Up                                               | <ul> <li>DMCC business directory</li> </ul>                                               | Manage KYC and E-Sign Subscription     |          |
|                                        | Amendments                                                                                | Employment contract master                                       | Extracts and certificates                                                                 | Parent Company Officers                |          |
| ortal Balance                          | <ul> <li>Apply to Submit Certificate of Good Standing (for<br/>parent company)</li> </ul> | Establishment card                                               | <ul> <li>NOC Requests to Third Party Authorities -<br/>Registration Amendments</li> </ul> | Update Name/Nationality/Legal Address  |          |
| tal Balance                            | Apply/Update Insurance                                                                    | Financial year                                                   | NOCs and Letters from DMCC                                                                | Value Added Services (New)             |          |
| a Deposit (                            | Company Re-Activation                                                                     | Name change                                                      | VAT Services                                                                              | Commemorative Certificate              |          |
| count Name                             | Dedicated Workstation Permit Services                                                     | Refund Services                                                  |                                                                                           |                                        |          |
| I Incli                                | Dual License                                                                              | <ul> <li>Share capital</li> </ul>                                |                                                                                           |                                        |          |
| owed 67.5                              | License Renewal                                                                           | <ul> <li>Ultimate Beneficial Owner</li> </ul>                    |                                                                                           |                                        |          |
| Top-up Balance<br>View Online Receipts | <ul> <li>NOC Requests to Third Party Authorities -<br/>New/Renewal</li> </ul>             |                                                                  |                                                                                           |                                        |          |
|                                        | Operational Fitness Certificate (OFC)                                                     |                                                                  |                                                                                           |                                        |          |
|                                        | <ul> <li>Permits</li> </ul>                                                               |                                                                  |                                                                                           |                                        |          |
|                                        | Update Existing lease                                                                     |                                                                  |                                                                                           |                                        |          |

3. Fill out the required information and click 'Save'.

| Company Winding Up                                                                                                    |                           |
|----------------------------------------------------------------------------------------------------|---------------------------|
| Please note that the expected processing time for this service is 20 business days. For further details, please click here. |                           |
| Service request stages details:                                                                                             |                           |
| Fingling un State in winder die tage anges.                                                                                 |                           |
| Stage 2: Appointment of Liquidator along with SR documents and payments for company Winding up.                             |                           |
| Customer                                                                                                    | SR No                     |
| MONJASA CHARTERING III DMCC                                                                                                 |                           |
| *Portal User's Email                                                                                                    | * Portal User's Mobile No |
|                                                                                                    |                           |
| *Reason for leaving DMCC                                                                                                    | Termination Reason        |
| No business opportunities                                                                                                   |                           |
| -None                                                                                                    |                           |
| One<br>Pursuing other opportunities / career                                                                                |                           |
| No business opportunities                                                                                                   |                           |
| High operating costs                                                                                                    | 3.46                      |
| Company is relocating Purpose of the company has been achieved                                                              |                           |
| Pulpose of the company has been achieved                                                                                    | ]                         |

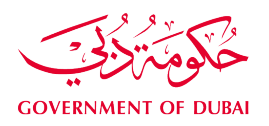

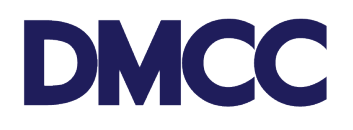

| Company Winding Up                                                                                                    |                        |
|----------------------------------------------------------------------------------------------------|------------------------|
| Please note that the expected processing time for this service is 20 business days. For further details, please click here.                                                                     |                        |
| Service request stages details:                                                                                                    |                        |
| Winding up SR has been divided into 2 stages.<br>Stage 1: Verification of the SR through DMCC<br>Stage 2: Appointment of liquidate along with SR documents and payments for company Winding up. |                        |
| Customer                                                                                                    | l No                   |
|                                                                                                    |                        |
| *Portal User's Email *Po                                                                                                    | ortal User's Mobile No |
|                                                                                                    |                        |
| *Reason for leaving DMCC Terr                                                                                                    | rmination Reason       |
| ÷                                                                                                    |                        |
|                                                                                                    |                        |
|                                                                                                    |                        |
| Save                                                                                                    |                        |
| Sage - Appendix to Explore and payments and payments and payments and payments and payments and payments and company virtually que                                                              | t No                   |

4. Click 'Send for Verification'.

| Company Winding Up de                                                                                                    | Company Winding Up details filled. Please click on Send for verification in order to proceed and submit. |  |  |  |  |  |  |  |  |  |
|----------------------------------------------------------------------------------------------------|----------------------------------------------------------------------------------------------------|--|--|--|--|--|--|--|--|--|
| Company Winding Up                                                                                                    |                                                                                                    |  |  |  |  |  |  |  |  |  |
| Please note that the expected processing time for this service is 20 business days. For further details, please cli                                                                              | k here.                                                                                                  |  |  |  |  |  |  |  |  |  |
| Service request stages details:                                                                                                    |                                                                                                    |  |  |  |  |  |  |  |  |  |
| Winding up SR has been divided into 2 stages.<br>Stage 1: Verification of the SR through DMCC<br>Stage 2: Appointment of Liquidator along with SR documents and payments for company Winding up. |                                                                                                    |  |  |  |  |  |  |  |  |  |
| Customer                                                                                                    | SR No                                                                                                    |  |  |  |  |  |  |  |  |  |
|                                                                                                    |                                                                                                    |  |  |  |  |  |  |  |  |  |
| *Portal User's Email                                                                                                    | *Portal User's Mobile No                                                                                 |  |  |  |  |  |  |  |  |  |
|                                                                                                    |                                                                                                    |  |  |  |  |  |  |  |  |  |
| *Reason for leaving DMCC                                                                                                    | Termination Reason                                                                                       |  |  |  |  |  |  |  |  |  |
|                                                                                                    | ÷                                                                                                    |  |  |  |  |  |  |  |  |  |
|                                                                                                    |                                                                                                    |  |  |  |  |  |  |  |  |  |
|                                                                                                    | Edit Send for Back to SR                                                                                 |  |  |  |  |  |  |  |  |  |

- 5. We will be validating your application and may reach out to you for any further information/ documents.
- 6. Once your application is validated, log in to your portal account for the same service request.
- 7. Fill out the required information and click 'Save'.

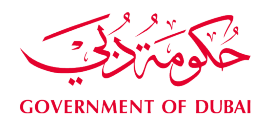

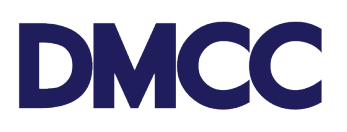

| Company Winding Up                                                                                                    |                                                                               |
|----------------------------------------------------------------------------------------------------|-------------------------------------------------------------------------------|
| Please note that the expected processing tim                                                                                                | for this service is 20 business days. For further details, please click here. |
| Service request stages details:                                                                                                    |                                                                               |
| Winding up SR has been divided into 2 stage<br>Stage 1: Verification of the SR through DMCC<br>Stage 2: Appointment of Liquidator along wit | 1 SR documents and payments for company Winding up.                           |
| Customer                                                                                                    | SR No                                                                         |
|                                                                                                    |                                                                               |
| *Portal User's Email                                                                                                    | *Portal User's Mobile No                                                      |
| *Reason for leaving DMCC                                                                                                    | Termination Reason                                                            |
| L                                                                                                    |                                                                               |
|                                                                                                    |                                                                               |
| Liquidator Details                                                                                                    |                                                                               |
| *Resolution Date                                                                                                    | *Lease Termination Date                                                       |
|                                                                                                    |                                                                               |
| *Template Type                                                                                                    | *Type of Termination                                                          |
|                                                                                                    |                                                                               |
| *Liquidator Company Name                                                                                                    | *Liquidator Mobile Number                                                     |
|                                                                                                    |                                                                               |
| *Liquidator E-mail address                                                                                                    | *Rame of liquidator's authorized personnel                                    |
|                                                                                                    |                                                                               |
|                                                                                                    | Save Save and Finalize Back to SR                                             |
|                                                                                                    |                                                                               |

8. Review your information, click 'Edit' if required any updates, or click 'Save and Finalize' to proceed.

|                                                                                                    | Company Winding Up details filled. Please click on Save                      | and Finalize in order to proceed and submit. |
|----------------------------------------------------------------------------------------------------|------------------------------------------------------------------------------|----------------------------------------------|
| Company Winding Up                                                                                                    |                                                                              |                                              |
| Please note that the expected processing time for                                                                                                | or this service is 20 business days. For further details, please click here. |                                              |
| Service request stages details:                                                                                                    |                                                                              |                                              |
| Winding up SR has been divided into 2 stages.<br>Stage 1: Verification of the SR through DMCC<br>Stage 2: Appointment of Liquidator along with S | R documents and payments for company Winding up.                             |                                              |
| Customer                                                                                                    |                                                                              | SR No                                        |
|                                                                                                    |                                                                              |                                              |
| *Portal User's Email                                                                                                    |                                                                              | *Portal User's Mobile No                     |
|                                                                                                    |                                                                              |                                              |
| *Reason for leaving DMCC                                                                                                    |                                                                              | Termination Reason                           |
|                                                                                                    |                                                                              |                                              |
|                                                                                                    |                                                                              |                                              |
| Liquidator Details                                                                                                    |                                                                              |                                              |
| *Resolution Date                                                                                                    |                                                                              | *Lease Termination Date                      |
|                                                                                                    |                                                                              |                                              |
| *Template Type                                                                                                    |                                                                              | *Type of Termination                         |
|                                                                                                    | \$                                                                           | (                                            |
| *Liquidator Company Name                                                                                                    |                                                                              | *Liquidator Mobile Number                    |
|                                                                                                    |                                                                              |                                              |
| *Liquidator E-mail address                                                                                                    |                                                                              | *Name of liquidator's authorized personnel   |
|                                                                                                    |                                                                              |                                              |
|                                                                                                    |                                                                              |                                              |
|                                                                                                    | Edit Save an                                                                 | d Finalize Back to SR                        |

9. Click 'Download/ Upload/ Review Doc' to upload the required documents then click 'Submit'.

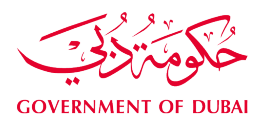

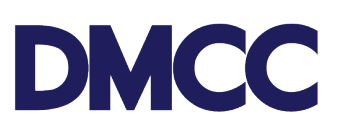

| ٢ | SR Documents                                      |                            |                                      | Down                   | wnload/Uploa                 | ad/Review D           | loc           |                |               |                   |                  |               |                         |                   |              |               |                             |
|---|---------------------------------------------------|----------------------------|--------------------------------------|------------------------|------------------------------|-----------------------|---------------|----------------|---------------|-------------------|------------------|---------------|-------------------------|-------------------|--------------|---------------|-----------------------------|
|   | Document Name                                     | Person Name/Corporate Name | Instructions                         |                        |                              |                       |               |                |               |                   |                  |               | Requirement             | Status            | Created Date | Modified Date | Preview / Download Document |
|   | Appointment of liquidator letter                  |                            | Appointment of                       | of liquid:             | ildator letter               | r on compani          | ies letter he | ead and signe  | ed by all sha | areholders        |                  |               | Copy & Original         | Pending<br>Upload | 22/06/2023   | 22/06/2023    | View e-Document             |
|   | Confirmation of Appointment of<br>Liquidator      |                            | Confirmation of                      | of appoi               | pointment of                 | f Liquidator (        | (on liquidate | or letter head | ) - Any uae   | e licensed audit  | or law firm      |               | Copy & Original         | Pending<br>Upload | 22/06/2023   | 22/06/2023    | View e-Document             |
|   | Board Resolution                                  |                            | Upload a copy o<br>signed in DMCC    | by of the<br>ICC.      | ne Board Re                  | asolution for (       | Company V     | Winding – up.  | This will be  | e the attested v  | ersion or the do | cument        | Copy & Original         | Pending<br>Upload | 22/06/2023   | 22/06/2023    | View e-Document             |
|   | Board Resolution                                  |                            | This Board Res                       | lesolution             | tion has bee                 | en system ge          | enerated. It  | must be nota   | irized and a  | attested or signe | ed DMCC.         |               | Download e-<br>Document | Generated         | 22/06/2023   | 22/06/2023    | View e-Document             |
|   | Certificate of incumbency                         |                            | Upload a copy o<br>Original to be su | by of upd<br>a submitt | pdated, nota<br>hitted to DM | arized and le<br>ICC. | egalized do   | cument. Appli  | icable only   | for Subsidiaries  | / Joint Venture  | s & Branches. | Copy & Original         | Pending<br>Upload | 22/06/2023   | 22/06/2023    | View e-Document             |
|   | Declaration of Solvency for Summary<br>Winding Up |                            | Declaration of th<br>summary windir  | of the Dir<br>nding up | Director that<br>IP          | t the Affairs o       | of the Comp   | pany will be w | vound up wi   | ithin 6 months o  | of the commence  | ement of the  | Copy & Original         | Pending<br>Upload | 22/06/2023   | 22/06/2023    | View e-Document             |
|   |                                                   |                            |                                      |                        |                              |                       |               |                |               |                   |                  |               |                         |                   |              |               |                             |

|                   |                                                   |                            | R                                                                               | Return back to Parent Return back to Ste | p Add Misc. Doc                                |                    |                   |          |                                         |                     |
|-------------------|---------------------------------------------------|----------------------------|---------------------------------------------------------------------------------|------------------------------------------|------------------------------------------------|--------------------|-------------------|----------|-----------------------------------------|---------------------|
| Documents to be   | e Uploaded                                        |                            |                                                                                 |                                          |                                                |                    |                   |          |                                         |                     |
| Action            | Name                                              | Person Name/Corporate Name | Instructions                                                                    |                                          |                                                | Copy / Original    | Original Verified | Status   | DMCC Comments Customer Comments         | Last Modified Date  |
| Preview   Replace | Confirmation of Appointment of Liquida            | itor                       | Confirmation of appointment of Liquidator                                       | (on liquidator letter head ) - Any uae I | licensed audit or law firm                     | Copy &<br>Original |                   | Uploaded | I.                                      | 22/06/2023<br>10:21 |
| Preview   Replace | Appointment of liquidator letter                  |                            | Appointment of liquidator letter on compar                                      | nies letter head and signed by all shar  | reholders                                      | Copy &<br>Original |                   | Uploaded | I.                                      | 22/06/2023<br>10:21 |
| Preview   Replace | Certificate of incumbency                         |                            | Upload a copy of updated, notarized and le<br>Original to be submitted to DMCC. | galized document. Applicable only fo     | r Subsidiaries / Joint Ventures & Branches.    | Copy &<br>Original |                   | Uploaded | I.                                      | 22/06/2023<br>10:21 |
| Preview   Replace | Board Resolution                                  |                            | Upload a copy of the Board Resolution for<br>DMCC.                              | Company Winding – up. This will be t     | the attested version or the document signed in | Copy &<br>Original |                   | Uploaded | l i i i i i i i i i i i i i i i i i i i | 22/06/2023<br>10:22 |
| Preview   Replace | Declaration of Solvency for Summary<br>Winding Up |                            | Declaration of the Director that the Affairs summary winding up                 | of the Company will be wound up with     | nin 6 months of the commencement of the        | Copy &<br>Original |                   | Uploaded | l.                                      | 22/06/2023<br>10:22 |
| Preview   Replace | Miscellaneous Document                            |                            |                                                                                 |                                          |                                                |                    |                   | Uploaded | I                                       | 22/06/2023<br>10:20 |
|                   |                                                   |                            |                                                                                 |                                          |                                                |                    |                   |          |                                         |                     |
| Service Requ      | est Detail                                        |                            | E t Finalise Submit Cancel                                                      |                                          |                                                |                    |                   |          |                                         |                     |
| 👻 Service Requ    | est Details - Internal use only                   |                            |                                                                                 |                                          |                                                |                    |                   |          |                                         |                     |
|                   | SR No                                             |                            |                                                                                 |                                          | Submitted Date                                 |                    |                   |          |                                         |                     |
|                   | Status                                            | Draft                      |                                                                                 |                                          |                                                |                    |                   |          |                                         |                     |
| 👻 Company De      | tails                                             |                            |                                                                                 |                                          |                                                |                    |                   |          |                                         |                     |
|                   | Customer                                          |                            |                                                                                 |                                          | Account Number                                 |                    |                   |          |                                         |                     |
| T Company Wit     | nding Up Details                                  |                            |                                                                                 |                                          |                                                |                    |                   |          |                                         |                     |

10. Click 'Confirm' to complete payment.

| 5412744 for Company Winding Up |              |                          |           |               |               |                  |           |             |             |
|--------------------------------|--------------|--------------------------|-----------|---------------|---------------|------------------|-----------|-------------|-------------|
| Service Request Details        | Confirm      | Bick to Service Request  |           |               |               |                  |           |             |             |
| SR No                          |              |                          |           |               | Customer      |                  |           |             |             |
| External Status Dra            | n            |                          |           |               | Created Date  | 21/06/2023 14:06 |           |             |             |
|                                | Available Ac | count Balance : AED      |           |               |               |                  |           |             |             |
|                                | AED:         | 4,035.00 will be charged | d         |               |               |                  |           |             |             |
| Payment Due Now                |              |                          |           |               |               |                  |           |             |             |
| SR Price Items Name Product    | Pricing Line |                          | Net Price | Voucher Worth | Reward Points | VAT              | KD        | Final Price | Item Status |
|                                | Company Wind | ling Up                  | 4015.00   |               |               |                  | AED 20.00 |             | Added       |

11. Your Service Request status will appear as 'Submitted'.

| Service Request Detail                      | Finalise  | Cancel SR                 |
|---------------------------------------------|-----------|---------------------------|
| Service Request Details - Internal use only |           |                           |
| SR No                                       |           | Submitted Date 22/06/2023 |
| Status                                      | Submitted |                           |

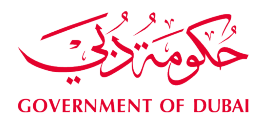

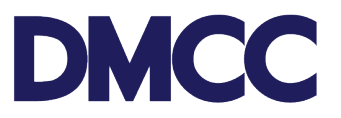

- 12. We will be reviewing your application and may notify you to provide additional information/ documents.
  - 12.a. If additional information were requested, please follow the below steps:
    - 1. Log in to DMCC Member Portal.
    - 2. Go to "My Actions" and choose "Review Step" to check the comment(s)
    - 3. Respond to the mentioned comment/s under your Step ID; and
    - 4. Update the Step Status from "Require additional info" to "Additional Information Updated".
  - 12.b. If additional documents were requested, please follow the below steps:
    - 1. Log in to DMCC Member Portal.
    - 2. Go to "My Actions" and click on the Licence Renewal Service Request (SR)
    - 3. Under SR documents, click on "Download/Upload/Review Doc" and upload the required document(s)
    - 4. Once documents are uploaded, return to parent SR and update your Step from "Upload Documents" to "Documents Uploaded"

Once the requested information/ documents are provided, we will review the application and notify you of the next steps.

- 13. We will be verifying your application. As a result, we may approve or reject your request.
- 14. If your application is approved, <u>book an appointment</u> to submit the required original documents at the DMCC Service Centre counters. Also, please note the following:
  - All your current portal accesses are revoked.
  - New portal access is granted to your appointed liquidator/ authorised personnel.
  - The appointed liquidator/ authorised personnel should activate their e-signatures.

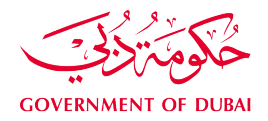

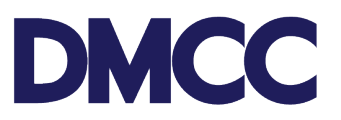

#### Dear

To complete your company winding-up request for licence number for with service request number please note that all current portal accesses have been revoked and new portal access have been assigned to your appointed liquidator/ authorized personnal to proceed with your application.

Please submit the company's original documents over DMCC Client Service Centre counters, please refer to the Company Winding-Up Application Guidance Notes for more details.

15. We will publish an online notification about the company status for 14 days at <a href="https://www.dmcc.ae/free-zone/support/online-publications">https://www.dmcc.ae/free-zone/support/online-publications</a>

# **Online publications**

Following the provisions of the DMCC Company Regulations, DMCC member companies are required to publish notification in respect of their intention to effect certain amendments to their corporate governance and/or <u>trade licence</u> details. The DMCC Company Regulations stipulate that all such notifications must be announced and posted on the DMCC website for a minimum period of 14 days before the change is ratified and registered by the DMCC Legal Registrar. The amendments which trigger the requirement of mandatory notification are as follows:

| CHANGE OF COMPANY NAME                               | > |
|------------------------------------------------------|---|
| DECREASE OF SHARE CAPITAL                            | > |
| LICENSE TERMINATION                                  | > |
| COMPANY WINDING UP                                   | > |
| LOST DOCUMENTS                                       | > |
| CHANGE OF COMPANY NAME                               | > |
| CHANGE OF COMPANY STATUS (FROM BRANCH TO SUBSIDIARY) | > |
| COMPANY AMALGAMATION                                 | > |
| COMPANY STRIKE-OFF                                   | > |
| TRANSFER OF INCORPORATION                            | > |
| CANCELLATION OF COMPANY WINDING UP APPLICATION       | > |

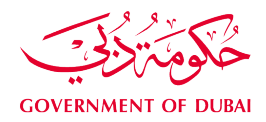

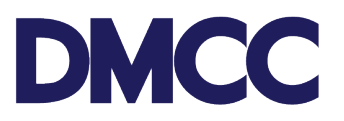

16. We will notify you of the next steps.

Dear

Your winding-up request for licence number \_\_\_\_\_, for \_\_\_\_\_, for \_\_\_\_\_, with service request number \_\_\_\_\_\_ is under 14 days publication period.

You can simultaneously follow below to proceed with your application:

- 1. Apply for following at your portal account
  - Visa Cancellation
  - Existing Permits Cancellation
  - Existing Leases Termination
- 2. Proceed with your company's bank account/s closure.
- You may apply for Customer Refund through the portal, please save the details and keep in draft status, upon completing the company winding up, DMCC shall proceed with service request.

16.a. If you are yet to submit the original liquidator report and original audit report, please <u>book an appointment</u> to submit them to the DMCC Service Centre counters. You will be notified of the same if the documents were not submitted earlier.

Dear

- Original liquidator report
- Original closed audit report

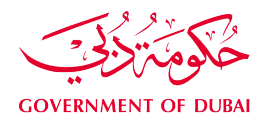

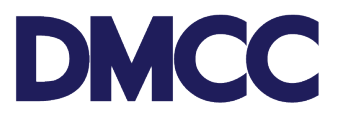

16.b. If you have an excess portal balance, we will notify you to request a refund following the below steps:

- 1. Log in to DMCC Member Portal.
- 2. Click 'Company Services', go to 'Company Amendment Services', select 'Refund Services', and click 'Apply for new for refund'.

| Employee Services         | Company Service Requests for                                                              |                                                                                            |
|---------------------------|-------------------------------------------------------------------------------------------|--------------------------------------------------------------------------------------------|
| Company Services          | Apply for all types of company services, including licensing, cor                         | mpany amendments, and letters and certificates. Also update your Business Directory listin |
| Member Services           | Borrow Original Legal Documents                                                           | Company Amendment Services                                                                 |
| Property Services         | Borrow Original Legal Documents                                                           | Adoption of AOA                                                                            |
| Value Added Services      | Company Coordinator                                                                       | Appointments                                                                               |
| Compliance Services       | Company Coordinator                                                                       | Company Winding Up                                                                         |
| Online Booking            |                                                                                           | Employment contract master                                                                 |
| Promotion Packages        | Dormancy Services                                                                         | Establishment card                                                                         |
| Portal Balance            | Dormancy                                                                                  | Financial year                                                                             |
| Portal Balance AED        | Licensing Services                                                                        | Name change                                                                                |
| Visa Deposit AED Utilised | Additional License                                                                        | ✓ Refund Services                                                                          |
| Account Name              | Amendments                                                                                | Appiy for new for Refund                                                                   |
| Visas Used/<br>Allowed    | <ul> <li>Apply to Submit Certificate of Good Standing (for<br/>parent company)</li> </ul> | Ultimate Beneficial Owner                                                                  |

3. Fill in the required details and click 'Save'.

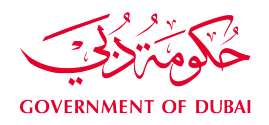

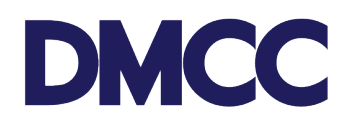

| Service Request Edit   | Save | Cincel |                    |      |     |
|------------------------|------|--------|--------------------|------|-----|
|                        |      |        |                    |      |     |
|                        |      |        |                    |      |     |
|                        |      |        |                    |      |     |
|                        |      |        |                    |      |     |
|                        |      |        |                    |      |     |
| Company Details        |      |        |                    |      |     |
| Customer               | 1    |        | Sub Type           | None | ✓ i |
| Туре                   | None | ~      |                    |      |     |
| Correspondence Details |      |        |                    |      |     |
| Portal User's Email    |      |        | Send SMS To Mobile | •    |     |
| Customer Comments      |      |        | External Status    |      |     |
|                        |      | 10     |                    |      |     |
| DMCC Comments          |      |        |                    |      |     |
| DMCC Comments          | 2    |        |                    |      |     |

4. Click 'Enter Refund Details'

| Apply for Refund             |                                                                |                                                |                                |  |  |  |
|------------------------------|----------------------------------------------------------------|------------------------------------------------|--------------------------------|--|--|--|
| Apply for Refund             |                                                                |                                                |                                |  |  |  |
| ✓ Service Request has been s | aved.                                                          |                                                |                                |  |  |  |
|                              | SR Price Items (Service Request) [1]   Notes & Attachments [0] |                                                |                                |  |  |  |
| Service Request Detail       | E                                                              | it Clone Submit Cancel SR Enter Refund Details |                                |  |  |  |
|                              | Internal                                                       |                                                |                                |  |  |  |
| Amount                       |                                                                | Sys Required Docs not<br>Uploaded              |                                |  |  |  |
| SR No                        |                                                                | SR Template                                    | 522 - Customer Refund          |  |  |  |
| Status                       | Draft                                                          | Submitted Date                                 |                                |  |  |  |
| Created By                   |                                                                | Last Modified By                               |                                |  |  |  |
| Closed Status                |                                                                | Record Type                                    | 522 - Customer Refund [Change] |  |  |  |
| User's Department            | Registration & Licensing                                       | Record Type Name                               | Customer_Refund                |  |  |  |
|                              |                                                                |                                                |                                |  |  |  |
| Customer                     |                                                                | Account Number                                 |                                |  |  |  |
| Туре                         | New Company                                                    | Sub Type                                       | Subsidiary                     |  |  |  |
| ▼ Correspondence Details     |                                                                |                                                |                                |  |  |  |
| Portal User's Email          |                                                                | Send SMS To Mobile                             |                                |  |  |  |
| Customer Comments            |                                                                | External Status                                | Draft                          |  |  |  |
| DMCC Comments                |                                                                |                                                |                                |  |  |  |

5. Fill in the required information and click 'Save'. This way your service request will be in 'Draft' status.

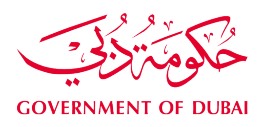

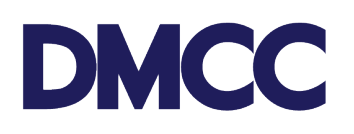

| НОМЕ МҮ СОМ              | PANY | MY EMPLOYEES MY RE        | EPORTS MY REQUES            | TS MY CASES | IDEAS MANAGE            | DDS Search            |   | Submit |
|--------------------------|------|---------------------------|-----------------------------|-------------|-------------------------|-----------------------|---|--------|
| MY ESIGN                 |      |                           |                             |             |                         |                       |   |        |
| Employee Services        |      | Customer Refund Detail Pa | age Save                    | Back to SR  |                         |                       |   |        |
| Company Services         |      | Enter Refund Details      |                             |             |                         |                       |   |        |
| Member Services          |      | Refund Amount             | 3,000.00                    |             | Refund Reasons          | Company is Terminated | ~ |        |
|                          |      | Beneficiary Type          | None                        | ~           | Beneficiary Shareholder |                       | ~ |        |
| Property Services        |      | Primary Bank Details      | Corporate Shareholder (Pare | nt Company) |                         |                       |   |        |
| Value Added Service      | es   | Beneficiary Address       | Company's Liquidator        |             | Account Number          |                       |   |        |
| Compliance Service       | IS   | Account Currency          | None                        | ~           | Swift Code              |                       |   |        |
| Online Booking           |      | IBAN Code                 |                             |             | Bank Name               | None                  | ~ |        |
| Promotion Package        | s    | Payment Mode              | Electronic                  | ~           | IFSC Code               |                       |   |        |
| Portal Balance           | ວ    | Branch Name               |                             | ~           | Bank Address 🥃          |                       |   |        |
| Portal Balance           | AED  | Account Country           | None                        | ~           |                         |                       |   |        |
| Visa Deposit<br>Utilised | AED  |                           |                             |             |                         |                       |   |        |
| Account Name             | 1    |                           |                             |             |                         |                       |   |        |

- 6. Once completed, inform us through the Company Winding Up service request as follows:
  - 1. Go to "My Actions" and choose "Review Step" to check the comment(s)
  - 2. Respond to the mentioned comment/s under your Step ID; and
  - 3. Update the Step Status from "Require additional info" to "Additional Information Updated".
- 17. We will dissolve the Company/ remove the Branches from DMCC Registry and issue the deregistration letter.

#### Dear

Your company winding-up request for licence number for DMCC with service request number has been approved.

Please view and download your company's deregistration letter from here.

If you have submitted a refund request, we will verify it, and complete the refund. We will notify you of the progress of it.